بسمه تعالى را بهای میت انتقال مالکیت و انتقال مکان کالا در سامانه حامع تحارت ایران سلانہ جامع تجارت ایران https://www.ntsw.ir زمستان ۱۳۹۷ – ویرایش هفتم

این فایل راهنما جهت معرفی گامهای نحوه ثبت انتقال مالکیت و انتقال مکان کالا در «سامانه جامع تجارت» تهیه شده است.

## الف) ثبت انتقال مكان

 پس از ورود به سامانه جامع تجارت و انتخاب یکی از نقش های تجارت داخلی خود، می توانید از منوی "موجودی کالا"، کالاهای در مالکیت خود را مشاهد نمایید. در صفحه موجودی کالا ابتدا موجودی شما در سطح گروه کالایی به صورت تجمیع شده نمایش داده می شود. در این صفحه به منظور مشاهده کالاهای خود بر اساس شناسه کالا و شرح تجاری آن، بر روی کلید "جزئیات" گروه کالایی مورد نظر خود کلیک نمایید. (شکل ۱)

| ىساب كاربرى 💽 🔄 🖰                   | مديريت ه                         |             |                                       |                                            |               | 📲 مللذ جام تجارت ایران 😑     |
|-------------------------------------|----------------------------------|-------------|---------------------------------------|--------------------------------------------|---------------|------------------------------|
| •                                   | ں <b>جاری</b> تاجر حقیقی - مدیسا |             |                                       | ات تجارت داخلی / موجودی کالاها             | 🖌 خانه / عمل  |                              |
| زمان بالإيمانده 🛛 ۲۲۲۷              |                                  |             |                                       |                                            | موجودی کالاها | 🕷 صفحه اصلی                  |
| 45140                               | 10.00                            |             |                                       |                                            | د اماد. مکار  | 🖉 عملیات پایه 🔹              |
|                                     | س بسبو                           |             |                                       | - 10 Ore and                               |               | 🖽 مدیریت اسناد               |
| ۲۵ نمایش محتویات ۲۵                 | )                                |             |                                       |                                            |               | ۲ مشاهده موجودی کلا          |
| جزييات                              | واحد اندازه گیری                 | تعداد کالا  | طبقه كالايي                           | گروہ کالایی                                | رديف          | 🕼 اظهار موجودی اولیه         |
| جزييات Q                            | ثيت كد نامعلوم                   | ירויוי      | گوشت گاومیش                           | محصولات کشاورزی (مخصوص وزارت جهاد کشاورزی) | 1             | 🛤 لجستیک داخلی 🗧             |
| جزييات (Q                           | عدد                              | 444         | كوله پشتي ورزش كوهنوردي               | پوشاک                                      | ۲             | 🚍 مديريت معاملات             |
| بېزىيات Q.                          | ووجين                            | 444         | لباس ورزش دوچرخه سواري                | پوشاک                                      | ٣             | 🗞 مدیریت شناسه کالا          |
| جزييات Q.                           | ثبت کد نامعلوم                   | рал         | فرش ماشيني                            | منسوجات خانگی                              | ۴             | 📝 اظفار انتقال مالکیت و مکان |
| چزیپات Q                            | ثبت کد نامعلوم                   | <b>F</b> 11 | چرخ كامل واسط سيستم انتقال قدرت خودرو | لوازم یدکی و قطعات مصرفی خودرو             | ۵             | 0                            |
| ی چزییات Q                          | ثبت کد نامعلوم                   | ۲۰۰         | تراکتور عمران و راه سازي              | خودروهای سواری                             | ۶             | ی اطهار خروج کلا             |
| ی ∉زیرات Q                          | ٿيت کد نامعلوم                   | ٣           | يتو                                   | پوشاک                                      | ۷             | 🔊 مدیریت ضمانت کالا 💦        |
| تايين <del>ه</del> Q                | جفت                              | ٣٣          | دستكش آتش نشاني                       | پوشاک                                      | ٨             |                              |
| clube Q                             | كارتن                            | FFP         | مىركار                                | دخانيات                                    | ٩             |                              |
| colution Q                          | ياكس                             | 150         | مىيكار                                | دخانيات                                    | ło            |                              |
| colution Q                          | ثبت کد نامعلوم                   | 1000        | تلويزيون خانگي                        | لوازم صوتی و تصویری خانگی                  | n             |                              |
| Q جزیبات III نمایش شناسه های رهگیری | دستگاه                           | t-          | تلفى همراه                            | تلفن همراه و تبلت                          | 112           |                              |
| Q جزیبات 🖩 نمایش شناسه های رهگیری   | ثبت کد نامعلوم                   | 5           | تلقى همراه                            | تلفن همراه و تبلت                          | 11*           |                              |

شكل ۱- صفحه "موجودي كالا" - سطح گروه كالايي

۲) در صفحه جزئیات موجودی کالا مطابق شکل ۲ نمایش موجودی کالا را بر اساس مکان انبارش مورد نظر خود فیلتر نمایید و سپس با انتخاب کالاهای مورد نظر برای انتقال مکان، بر روی کلید "انتقال مکان/حمل" کلیک نمایید.

|                 | 🗙 سامانه جامع تجارت        |                      |                                                                                                    |                |                       |
|-----------------|----------------------------|----------------------|----------------------------------------------------------------------------------------------------|----------------|-----------------------|
| € ⇒ C           | Secure   https://lab.ntsw. | .ir/Users/InternalTi | deStuffsStockDetail.aspx                                                                                                 |                | € ≊ ☆ :               |
| ك ك             | حساب کاربری                | مديريت 🗘             |                                                                                                    | ان ≡           | 📲 مللذ جامع تجارت ایر |
| •               | ی - تولیدی دخانیات         | جارى تاجر حقوق       | 🐐 خانه / عملیات تجارت داخلی / موجودی کالاها                                                                              |                |                       |
|                 | زمان باقیمانده ۲۹:۰۳       |                      | موجودی کالاها                                                                                                    |                | 💏 صفحه اصلی           |
| جستجو           |                            | جستجو                | براساس مکان البار۱- تیران ۲                                                                                              | ~              | 🗯 عملیات تجارت داخلی  |
| • ۲۵            | نمایش محتویات              |                      |                                                                                                    | <              | مدیریت استاد          |
| جزييات          | واحد اندازه گیری           | موجودى               | التخاب کالا است کالا است کالا                                                                                            |                | 🔹 ثبت توليدات         |
| Q تفکیک         | کارتن                      | Y000                 | کارتن سیگار کنت ۲۰۱۵ ۲۰۱۹ آبی King Size تولیدتایران:نیکوتین (میلی گرم):۲۰/۳۰، قطران (میلی گرم):۲۰/۳۰ قطران (میلی گرم):۲۰ | <              | 🖉 عملیات گمرکی        |
| Q تفکیک         | كارتن                      | ٣٠                   | کارتن سیگار کنت HDI نقره ای Demi Slim تولید:ایران،نیکوتین (میلی گرم):۵/۱۳۵۰، قطران (میلی گرم):۶<br>۶۲۶۰۹۳۳۴۰۰۴۲۱         | $(\mathbf{r})$ |                       |
| از مجموع ۲ مورد | نمایش ۱ تا ۲ از            |                      | قېلى 1 بىدى                                                                                                    | Ŭ              |                       |
| بازگشت          | ت / فروش انتقال مكان / حمل | انتقال مالكيه        |                                                                                                    |                |                       |
|                 |                            |                      |                                                                                                    |                |                       |

شکل ۲- تصویر صفحه جزئیات موجودی کالا

۱) در فرم "انتقال مکان/حمل" در جدول کالاهای مورد نظر برای انتقال مکان، پس از انتخاب تاریخ انتقال مکان (۱) که بصورت پیش فرض تاریخ روز انتخاب شده است ( این تاریخ قابل تغییر است) در قسمت "اطلاعات مقصد"، مکان مقصد انبارش کالای خود را تعیین نمایید. در صورتیکه کدپستی مکان مقصد انبارش کالای خود (۱) تعیین نمایید. در صورتیکه کدپستی مکان مقصد (۲) مکان جدید کالای خود را اضافه نمایید.

| ×                                                             |                                                             |                                                                                           | انتقال مكان حمل                                                                                                 |
|---------------------------------------------------------------|-------------------------------------------------------------|-------------------------------------------------------------------------------------------|----------------------------------------------------------------------------------------------------|
|                                                               |                                                             | 11/10/0V/1F                                                                               | * تاريخ سند                                                                                                    |
| <b>(P)</b>                                                    | اطلاعات مقصد                                                |                                                                                           | اطلاعات مبداء                                                                                                   |
| انتخاب کنید 🚽 🕇                                               | * انبار مقصد                                                | موجودی اولیه(۷۱۸۷۷۱۱۶۴۵)                                                                  | انبار مبدا                                                                                                    |
| (                                                             | بدون بارنامه                                                |                                                                                           | * شماره بارنامه                                                                                                 |
|                                                               | تاريخ بارنامه                                               |                                                                                           | سريال بارنامه                                                                                                   |
| P                                                             |                                                             |                                                                                           |                                                                                                    |
| <b>(F)</b>                                                    |                                                             |                                                                                           |                                                                                                    |
| واحد شمارش مقدار                                              | موجودی                                                      | شرح کالا                                                                                  |                                                                                                    |
| واحد شمارش مقدار<br>ثبت کد نامعلوم ۰ 🗄                        | موجودی<br>۲ <sup>۱۰</sup>                                   | <b>شرح کالا</b><br>سور بیرن ۲۰٫۵ ماریکا ۲۰٫۵ مرویدن ۱<br>۲٫۰۰۰ مرکزه ۲۰٫۵                 | an Sugar Sugar and Sugar Sugar Sugar Sugar Sugar Sugar Sugar Sugar Sugar Sugar Sugar Sugar Sugar Sugar Sugar Su |
| واحد شمارش مقدار<br>ثبت کد نامعلوم • :                        | <mark>موجودی</mark><br>۲ مرافع<br>۲                         | <b>شرح کالا</b><br>سور بیان شراعا میک <sup>رد</sup> اور ای آمادموریان ۱<br>مراجع کارد ایم | en Strendon and <b>m</b> i                                                                                      |
| واحد شمارش مقدار<br>ثبت کد نامعلوم • <u>-</u><br>ارسال انصراف | موجودی<br>۴ جنه<br>۵ است الست الست الست الست الست الست الست | <b>شرح کالا</b><br>سور بین ترکیف همکنیک کارانی که میریدن ک<br>در ۱۰۰ مرکزه ۲۰۰            | د روه د ۲۵۰ کرد<br>میراند د در کرد کرد<br>اهراند د در کرد کرد                                                   |
| معارش مقدار<br>ثبت کد نامعاوم<br>ارسال انصراف                 | موجودی<br>۲ انتقال مکان/حمل                                 | <mark>شرح کالا</mark><br>موریدی ترکیف میکند کردی توکیویی ک<br>اوریک مرکز میکی ۳- تصویر ف  | د روی رویک<br>چه <sup>وری</sup> دورکه د میتو<br>ا <b>م</b> یته د مرکبه د                                        |
| واحد شمارش مقدار<br>ثبت کد نامعلوم من ا                       | موجودی<br>۲ ۲۰۰۰ ۲<br>(م انتقال مکان/حمل                    | <mark>شرح کالا</mark><br>مرید می تونید میکند این میکند.<br><i>شکل ۳– تصویر ف</i>          | ्रम् किर्मे किर्मे किर्मे कि                                                                                    |

۲) در فرم افزودن مکان جدید، کدپستیهایی را میتوانید ثبت نمایید که در "سامانه جامع انبارها" به تعریف شده باشد. به این ترتیب درصورتیکه قبلا اطلاعات مکان انبارش مورد نظر در سامانه جامع انبارها ثبت نشده است، لازم است پیش از ثبت انتقال مکان، نسبت ثبت اطلاعات مقصد مورد نظر در سامانه جامع انبارها اقدام گردد (۱). در صورتیکه قصد دارید انبار جدیدی را ثبت نمایید ابتدا تیک معرفی و ثبت انبار جدید را فعال نمایید و سپس نسبت به تکمیل اطلاعات خواسته شده اقدام نمایید. و در نهایت بروی دکمه ثبت کلیک نمایید.

|          | نام انبار                 | کد پستی                |
|----------|---------------------------|------------------------|
|          | ید در سامانه جامع انبارها | ✔ معرفی و ثبت انبار جد |
| -        | انتخاب كنيد               | مالک یا بهره بردار     |
| <b>•</b> | انتخاب كنيد               | نوع واحد               |
|          |                           | حوزه فعاليت واحد       |
|          |                           | دستگاه متولی           |

شکل ۴ – فرم افزودن مکان جدید

۳) از آنجایی که شماره بارنامه باید در هنگام انجام عملیات «انتقال مکان» در سامانه ثبت شود، می بایست قبل از انجام این عملیات در سامانه، بارنامه متناظر از شرکت حمل اخذ و در سامانه بارنامه برخط ثبت شده باشد. برای این منظور می بایست شماره بارنامه ۶ رقمی را که برای این جابجایی کالا از شرکت حمل دریافت نموده در قسمت شماره بارنامه(۲) وارد شود. ثبت نمودن "سریال" و "تاریخ بارنامه" در فرم انتقال مکان <u>الزامی نیست</u>؛ اما اگر کاربر با هشدار عدم انطباق اطلاعات مواجه شد، می بایست این موارد را تکمیل نماید. (شکل ۳)

'www.nwms.ir

با توجه به اتصال سامانه جامع تجارت به سامانه بارنامه برخط، اطلاعات بارنامه اخذ شده توسط شرکتهای تولیدکننده از سامانه بارنامه برخط فراخوانی شده و با اطلاعات وارد شده در فرم انتقال مکان مطابقت داده خواهد شد. در صورت مشاهده هشدار عدم انطباق، کاربر می بایست ابتدا از صحت ورود اطلاعات در سامانه جامع تجارت اطمینان حاصل نماید. بدین صورت که مطمئن شود <u>شماره، سریال و</u> <u>تاریخ بارنامه</u> متناظر با انتقال مکان مورد نظر را در سامانه وارد نموده است و سپس اطلاعات وارد شده را تایید کند.

| هشدار                                                         | × |
|---------------------------------------------------------------|---|
| ارنامه متعلق به شما نيست                                      |   |
| ارنامه وارد شده برای این گیرنده صادر نشده <mark>اس</mark> ت   |   |
| ارنامه از مبدا انبا <mark>ر انت</mark> خابی شما صادر نشده است |   |
| ارنامه به مقصد انبار انتخابی شما صادر نشده است                |   |
| تالای ثبت شده در بارنامه با کالای انتخابی شما مطابقت          |   |
| دارد                                                          |   |
| ناریخ بارنامه:۱۳۹۷/۵۲/۱۷                                      |   |
| سریال بارنامه:۲۹/۹۶                                           |   |
| یا مایل به ثبت اطلاعات می باشید؟                              |   |
| تأييد انصراف                                                  | 3 |
| شکل ۵- تصور هشدل مغارت اطلاعات                                |   |

- ۴) گزینه «بدون بارنامه» (۳)، فقط برای آن دسته از انتقال هایی در نظر گرفته شده است که مطابق با ضوابط سازمان راهداری و حمل و نقل جادهای ملزم به دریافت بارنامه نیستند.
  - ۵) در نهایت با توجه به موجودی هر قلم کالا، مقدار مورد نظر برای انتقال مکان را تکمیل نموده (۴) و
     گزینه "ارسال" را کلیک نمایید.
- ۶) پس از فشردن کلید "ارسال" اطلاعات بارنامه چک شده و درصورت وجود مغایرت هر کدام از اطلاعات، هشداری مطابق شکل ۵ نمایش داده می شود. در صورت اطمینان از صحت اطلاعات بروی دکمه تایید کلیک شود.

(۷) پس از دریافت پیغام موفق بودن عملیات، در فرم "انتقال مکان/حمل"، در قسمت "اسناد صادره" از منوی "مدیریت اسناد"، سندی معادل این انتقال، از نوع "انتقال مکان" ثبت می گردد و موجودی اقدام کالایی مورد نظر از مبدا انتخاب شده به مقصد مورد نظر انتقال مییابد. همچنین در صورت موفق بودن انتقال مکان شماره رسید و حواله قبض انبار آن سند نمایش داده می شود(شکل ۶) و کاربر می تواند با مراجعه به کارتابل خود در "سامانه انبارها'" اطلاعات رسید/ حواله خود را مشاهده نماید.

|            |                |           | <b>S</b>                                    | ىمل                                              | تقال مکان ح                           |
|------------|----------------|-----------|---------------------------------------------|--------------------------------------------------|---------------------------------------|
|            |                | م شد      | پیغام سیستم<br>🔽 انتقال مکان با موفقیت انجا |                                                  | ظلاعات مبداء                          |
| <u>+</u> - | Y1XYY115       | 11177     | 🗹 شماره سند رسید انبار :-۱۶                 | 19299929291                                      | کد پستی                               |
|            | ودی اولیه      |           | بستن                                        | عطایی۲                                           | عنوان                                 |
|            |                | ، بارنامه | ا بدون                                      |                                                  | * شماره بارنامه                       |
|            |                | بارنامه   | تاريخ                                       |                                                  | سريال بارنامه                         |
| مقدار      | واحد شمارش     | موجودى    | الا                                         | شرح کا                                           |                                       |
| - L        | ثبت کد نامعلوم | ٩۶        | Mic گارانتی آسا سرویس ۵ ساله                | بلید کشور چین شرکت lea<br>F محمد به سیم کارت خیر | ایکروفر هBO۷۰۹ تو<br>متاندارد ه۵۳۰۶-N |

شکل ۶- دریافت پیغام موفق بودن وشماره سند انبار

درصورتیکه ثبت رسید یا حواله انبار با مشکل مواجه شود، پیغامی متناسب با علت آن به کاربر نمایش داده میشود(شکل ۷).

بدین معنی که انتقال مکان با موفقیت ثبت می شود ولی صدور قبض رسید یا حواله انبار آن با مشکل مواجه شده است. در صورت دریافت خطا از سامانه انبارها برای پیگیری علت آن با مرکز پشتیبانی سامانه تماس بگیرد.

<sup>`</sup>www.nwms.ir

| •                |                    | <b>A</b>                                                     | ىمل        | نتقال مکان ح    |
|------------------|--------------------|--------------------------------------------------------------|------------|-----------------|
|                  | م شد               | پیغام سیستم<br>۷ انتقال مکان با موفقیت انجا                  |            | طلاعات مبداء    |
| + - ΔΙΑΈ۶۶ΑΙ     | ነሥለት               | پیغام سامانه انبارها :<br>ثبت موفق حواله - کد پیگیری : '     | 1989798571 | کد پستی         |
| هران             | مات در سامانه<br>ا | خطای ثبت رسید : واحدی با این مشخص<br>انبار ثبت نشده است (۲۰۱ | عطایی۲     | عنوان           |
|                  |                    | بستن                                                         |            | * شماره بارنامه |
|                  |                    |                                                              |            | سريال بارنامه   |
|                  |                    |                                                              |            |                 |
| واحد شمارش مقدار | موجودی             | رح کالا                                                      | 1 <b>2</b> |                 |

شکل ۲- خطا در ثبت رسید یا حواله در سامانه انبارها

ب) ثبت انتقال مالكيت

 (۱) پس از ورود به سامانه جامع تجارت و انتخاب یکی از نقش های تجارت داخلی خود، می توانید از منوی "موجودی کالا"، کالاهای در مالکیت خود را مشاهد نمایید. در صفحه موجودی کالا ابتدا موجودی شما در سطح گروه کالایی به صورت تجمیع شده نمایش داده می شود. در این صفحه به منظور مشاهده کالاهای خود بر اساس شناسه کالا و شرح تجاری آن، بر روی کلید "جزئیات" گروه کالایی مورد نظر خود کلیک نمایید. (شکل ۸)

| ب کاربری 🌔 🔄 🖰                     | مديريت حسا                           |             |                                       |                                            |               | 📲 ملاز جامع تجارت ایران 😑    |
|------------------------------------|--------------------------------------|-------------|---------------------------------------|--------------------------------------------|---------------|------------------------------|
|                                    | ں <del>جاری</del> تاجر حقیقی - مدیسا |             |                                       | یات تجارت داخلی / سوجودی کالاها            | lac / ailò 🎢  |                              |
| (alo skakes Ytry                   |                                      |             |                                       |                                            | موجودی کالاها | 🗰 صفحه اصلی                  |
| 452.002                            | anima ula                            |             |                                       | - In 15-1-                                 | بر اسامی مکان | 🕼 عملیات پایه 🔹              |
|                                    | <u>y</u> 0-                          |             |                                       | - to Occercate                             | 00);          | 🖽 مدیریت اسناد               |
| نمایش محتویات ۲۵ -                 | D                                    |             |                                       |                                            |               | 🗣 مشاهده موجودی کالا         |
| چزییات                             | واحد اندازه گیری                     | تعداد کالا  | طيقه كالايي                           | گروه کالایی                                | رديف          | 🕼 اظهار موجودی اولیه         |
| جزييات Q                           | ليت كد نامعلوم                       | יחיויו      | گوشت گاومیش                           | محصولات کشاورزی (مخصوص وزارت جهاد کشاورزی) | 1             | 🛤 لجستیک داخلی               |
| Columba Q.                         | عدد                                  | ممم         | كوله يشتي ورزش كوهنوردي               | پوشاک                                      | r             | 🚍 مديريت معاملات             |
| Q. جزيرات                          | دوجين                                | ممم         | لباس ورزش دوچرخه سواري                | پوشاک                                      | ٣             | 🗞 مدیریت شناسه کالا          |
| Charles Q                          | ثيت كد نامعلوم                       | FAA         | فرش ماشيني                            | منسوجات خانكى                              | ٣             | 🕼 اظفار انتقال مالکیت و مکان |
| Style Q                            | ثیت کد نامعلوم                       | <b>m</b> 11 | چرخ كامل واسط سيستم انتقال قدرت خودرو | لوازم یدکی و قطعات مصرفی خودرو             | ۵             |                              |
| Chair Q                            | ثيت كد نامعلوم                       | Yee         | تراکتور عمران و راه سازي              | خودروهای سواری                             | ۶             | می اطهار خروج دالا           |
| column Q                           | ثبت کد نامعلوم                       | ٣           | ي <sup>ت</sup> و                      | پوشاک                                      | γ             | 🕼 مدیریت ضمانت کالا 💦        |
| colump Q.                          | جفت                                  | 777         | دستكش آتش نشاني                       | پوشاک                                      | ٨             |                              |
| colump Q.                          | کارڈن                                | FFP         | مىركار                                | دخاليات                                    | ٩             |                              |
| Chillip Q                          | ياكس                                 | 15 a        | مىركار                                | دخانيات                                    | ło            |                              |
| aluit Q                            | ثبت کد نامعلوم                       | 1000        | تلويزيون خانكي                        | لولزم صوتی و تصویری خانگی                  | n             |                              |
| Q جزیرات 🔣 اندایش شناسه های رهگیری | دستكاه                               | te .        | تلقى همراه                            | تلفن همراه و تبلت                          | 114           |                              |
| Q جزیرات 💷 دمایش شناسه های رهگیری  | ثبت کد نامعلوم                       | 5           | تلفن همراه                            | تلفن همراه و تبلت                          | 19**          |                              |

شکل ۸- صفحه "موجودی کالا" – سطح گروه کالایی

۲) در صفحه جزئیات موجودی کالا مطابق شکل ۸ نمایش موجودی کالا را بر اساس مکان انبارش مورد نظر خود فیلتر نمایید و سپس با انتخاب کالاهای مورد نظر برای انتقال مالکیت، بر روی کلید "انتقال مالکیت/فروش" کلیک نمایید.

|                                 | 🗙 سامانه جامع تجارت          |                           |                                                                                                    | 8 6 8 8                                                      |
|---------------------------------|------------------------------|---------------------------|----------------------------------------------------------------------------------------------------|--------------------------------------------------------------|
| $\leftrightarrow \Rightarrow G$ | Secure   https://lab.ntsw.ii | r/Users/InternalTradeSt   | uffsStockDetail.aspx                                                                                                    | ¶a 📾 🚖 🗄                                                     |
| ۵ 🖬                             | ی حساب کاربری                | مديرين                    |                                                                                                    | 📲 مللذ جامع تجارت ایران 🗉                                    |
| •                               | قی - تولیدی دخانیات          | ن <b>قش جاری</b> تاجر حقو | 倄 خانه / عملیات تجارت داخلی / موجودی کالاها                                                                                                 |                                                              |
|                                 | زمان باقیمانده (۲۷:۴۱        |                           | موجودی کلاها                                                                                                    | 🕷 صفحه اصلی                                                  |
| جستجو                           |                              | جستجو                     | ير اساس مکن البار ۱- تهران •                                                                                                    | <ul> <li>عملیات تجارت داخلی</li> <li>مدیریت اسناد</li> </ul> |
| • YQ                            | نمایش محتویات                |                           | $\frown$                                                                                                    | موجودی کالا                                                  |
| جزييات                          | واحد اندازه گیری             | موجودى                    | التخاب 🔰 شئاسه کالا                                                                                                    | 🔹 ثبت توليدات                                                |
| Q تفکیک                         | کارتن                        | Ploo                      | کارتن سیگار کنت ۲۵ HD ۲.۵ تارتن سیگار کنت ۲۵ HD آبی King Size تولیدایران،تیکوتین (میلی گرم):۶۶، «قطران (میلی گرم): ۲۶، «قطران (میلی گرم):۲۸ | 🕼 عملیات گمرکی 🗧                                             |
| Q تفکیک                         | کارتن                        | ٣٠                        | کارتن سیگار کنت HDI نقره ای Demi Slim تولید تایران:تیکوتین (میلی گرم):۵۸م،قطران (میلی گرم):۶                                                | ନ                                                            |
| ز مجموع ۲ مورد                  | نمایش ۱ تا ۲ از              |                           | نېلې ا                                                                                                    |                                                              |
| بازگشت                          | یت / فروش انتقال مکان / حمل  | انتقال مالك               |                                                                                                    |                                                              |
|                                 | 1                            | ) ©                       |                                                                                                    |                                                              |

شکل ۸- تصویر صفحه جزئیات موجودی کالا

فروش به تاجر عضو سامانه

در صورتیکه قصد فروش به تاجر را دارید در فرم "انتقال مالکیت/فروش" پس از انتخاب گزینه فروش به تاجرکد ملی خریدار را وارد نمایید؛ در صورتیکه خریدار دارای چندین نقش تجاری باشد، یکی از نقش ها را انتخاب کرده و در فیلد "توضیح" میتوانید به طور اختیاری برای سند انتقال مالکیت، شرح مختصری وارد نمایید. تاریخ سند نیز قابل تغییر می باشد. در صورتی که همزمان با انتقال مالکیت تصمیم به تغییر محل انبارش کالا دارید، مشابه فرآیند <u>بند /لف</u> محل جدید انبارش کالای خود را نیز تعیین نمایید. درصورتیکه فقط قصد دارید انتقال مالکیت (بدون انتقال مکان) دهید، تیک تغییر محل انبارش را بردارید و پس از تایید پیغام نمایش داده شده در جدول کالاهای مورد نظر برای انتقال مالکیت، با توجه به موجودی خود، مقدار دلخواه برای انتقال مالکیت را تکمیل نموده و بر روی کلید "ثبت"، کلیک نمایید. (شکار ۹)

- اگر سند مذکور در جهت برگشت کالا به فروشنده می باشد، تیک برگشت از خرید را فعال نمایید.
- در صورتیکه از انبار خریدار اطلاعی ندارید تیک "انبار نامشخص" را فعال نمایید. خریدار در زمان
   تایید سند، محل آن را مشخص می کند.

|           |      |                                                       | (                                                | تقال مالکیت / فروش                                                                                           |
|-----------|------|-------------------------------------------------------|--------------------------------------------------|----------------------------------------------------------------------------------------------------|
| ت از خرید | برگش | * تاريخ سند (فروش) ۲۰۱/۱۶ ۱۳۹۲                        | ) 📃 فروش به مصرف کننده                           | فروش به تاجر (اصناف)                                                                                         |
|           |      | ۲ نقش خریدار انتخاب کنید                              |                                                  | کد/شناسه ملی خریدار                                                                                          |
|           |      |                                                       |                                                  | توضيح                                                                                                    |
|           |      |                                                       |                                                  |                                                                                                    |
|           |      |                                                       | ارش این کالاها را تغییر دهید؟                    | 🖌 آیا می خواهید محل انبار                                                                                    |
| ب نامشخص  | د    | البار مقصد انتخاب كن                                  | ارش این کالاها را تغییر دهید؟<br>ست (۱۱۱۱۱۱۱۱۱۱) | <ul> <li>آیا می خواهید محل انبا</li> <li>آنبار مبدا</li> </ul>                                               |
| ▼ نامشخص  | ٢    | انبار مقصد انتخاب كن<br>بدون بارنامه                  | ارش این کالاها را تغییر دهید؟<br>ست (۱۱۱۱۱۱۱۱۱۱) | <ul> <li>آیا می خواهید محل انبا</li> <li>آنبار مبدا</li> <li>شماره بارتامه</li> </ul>                        |
| • نامشخص  | ۵    | انبار مقصد انتخاب کن<br>بدون بارنامه<br>تاریخ بارنامه | ارش این کالاها را تغییر دهید؟<br>ست (۱۱۱۱۱۱۱۱۱۱) | <ul> <li>آیا می خواهید محل انبا</li> <li>انبار میدا</li> <li>شماره بارنامه</li> <li>سریال بارنامه</li> </ul> |
| ا نامشخص  |      | انیار مقصد انتخاب کن<br>بدون بازنامه<br>تاریخ بازنامه | ارش این کالاها را تغییر دهید؟<br>ست (۱۱۱۱۱۱۱۱۱۱) | <ul> <li>آیا می خواهید محل انبا</li> <li>انبار میدا</li> <li>شماره بارنامه</li> <li>سریال بارنامه</li> </ul> |

شکل ۹ – تصویر فرم انتقال مالکیت/فروش با تاجر عضو

- فروش به تاجر غیرعضو
- ۳) در صورتیکه خریدار تاجر می باشد ولی در سامانه جامع تجارت ثبت نام نکرده است پس از وارد کردن کد /شناسه ملی مذکور فرمی همانند شکل ۱۰ به کاربر نمایش داده می شود که لازم است اطلاعات نام و شماره موبایل خریدار وارد شود. مشخص است که برای خریدار غیر عضو امکان انتقال مکان وجود ندارد و فقط انتقال مالکیت صورت می گیرد.
- پس از کلیک بروی دکمه ثبت، اطلاعات خریدار از سامانه اصناف استعلام می شود و در صورتیکه
   که خریدار مجوز فعالی نداشته باشد یا شماره تماس وارده متعلق به کاربر نباشد؛ از ثبت سند
   جلوگیری می شود.

|              |                  |             |                   |               |                                                            | ، / فروش          | انتقال مالكيت  |
|--------------|------------------|-------------|-------------------|---------------|------------------------------------------------------------|-------------------|----------------|
|              | برگشت از خرید    | 1898/10/28  | روش)              | تاریخ سند (فر | * فروش به مصرف کننده                                       | اجر (اصناف)       | 💿 فروش به ت    |
|              |                  |             | ار                | نام خرید      | ٩                                                          | فريدار            | * کد/شناسه ملی |
|              |                  |             |                   |               |                                                            |                   | شماره موبایز   |
|              |                  |             |                   |               |                                                            |                   | توضيح          |
|              |                  |             |                   |               |                                                            |                   |                |
| انصرا<br>حذه | مبلغ واحد (ريال) | تعداد/مقدار | واحد<br>اندازگیری | موجودى        | شرح کالا                                                   |                   | شناسه کالا     |
| انصرار       | مبلغ واحد (ريال) | تعداد/مقدار | واحد<br>اندازگیری | موجودى        | <b>شرح کالا</b><br>ستیک (تایر)-رادیال بدون تیوب (TL)-خودرو | توليد كشور:چين-لا | شناسه کالا     |

شكل ۱۰ - تصوير فرم انتقال مالكيت/فروش به تاجر غيرعضو

۴) درصورتیکه خریدار مصرف کننده نهایی محصول می باشد؛، میبایست تیک فروش به مصرف کننده انتخاب شود و اطلاعات نام، شماره تماس و <sup>\*</sup> قیمت و شماره حواله ( برای گروه لاستیک) وارد شود (شکل ۱۱). توجه: در فروش به مصرف کننده وارد نمودن کد/شناسه ملی اختیاری می باشد.

| (      |                         |             |           |              | وش                                         | انتقال مالکیت / فر    |
|--------|-------------------------|-------------|-----------|--------------|--------------------------------------------|-----------------------|
|        |                         | ۱۳۹۷/۱۰/۲۳  | روش)      | تاريخ سند (ف | مناف) 💿 فروش به مصرف کننده 🔹               | 🔵 فروش به تاجر (اص    |
|        |                         |             | ار        | نام خرید     | Q (La statut                               | * کد/شناسه ملی خریدار |
|        |                         |             | واله      | شماره حو     |                                            | شماره موبایل          |
|        |                         |             |           |              |                                            | توضيح                 |
| انصراف | ثبت<br>مبلغ واحد (ریال) | تعداد/مقدار | واحد      | موجودي       | شرح کالا                                   | شناسه کالا            |
| حذف    |                         |             | اندازكيرى |              |                                            |                       |
| حذف    |                         |             |           |              | شمن مالارت كالتار المالا المستمعا الكهمد م | S A day               |

شكل ۱۱ - فروش به مصرف كننده

۵) پس از ثبت سند انتقال مالکیت، مطابق شکل ۱۲ در بخش "اسناد صادره"، سندی با وضعیت "در انتظار خریدار" ایجاد میشود. معادل این سند شکل ۱۳، در بخش "اسناد وارده" برای خریدار درکارتابل وی قابل مشاهده است و کاربر میتواند با کلیک بر روی کلید "جزئیات" اطلاعات مربوط به آن سند را نیز مشاهده نماید. همچنین با توجه به اینکه در سند انتقال، درخواست تغییر مکان نیز ثبت شده یا خیر، مقدار ستون مربوط به "نوع سند" در جداول بخش "مدیریت اسناد" میتواند "انتقال مالکیت" یا "انتقال مالکیت و مکان" باشد.

| / 🛟                                 | × سامانه جامع تجارت |                        |                       |            |              |          |            |               |                      |              | 8.00 %                    |
|-------------------------------------|---------------------|------------------------|-----------------------|------------|--------------|----------|------------|---------------|----------------------|--------------|---------------------------|
| $\leftrightarrow \ \Rightarrow \ G$ | Secure   http:      | ://lab.ntsw.ir/Users/I | nternalTradeSellDocsC | utput.aspx |              |          |            |               |                      |              | 6 🖻 🛧 🗄                   |
| ڻ 🗹                                 | • • •               | مديريت حساب كاربرر     | <b>2</b> 8            |            |              |          |            |               |                      |              | 🔒 🃲 ملذ جام تجارت ایران 🗉 |
| •                                   | خانيات              | تاجر حقوقی - تولیدی ہ  | نقش جاری              |            |              |          |            | مديريت اسناد  | عملیات تجارت داخلی / | 倄 خانه /     |                           |
|                                     | اقیمانده ۲۹:۴۸      | زمان ا                 |                       |            |              |          |            |               |                      | استاد صادره  | 希 صفحه اصلی               |
|                                     |                     | enice                  |                       | 03. m. 50  | V Contesting | hint Eal | àu lĩ lĩ   | ال تاريخ      | V VICE HEAD          | Aire Stargen | 🗸 عملیات تجارت داخلی 🧹    |
| • YQ                                | نمایش محتویات       |                        |                       | ,          | , qeas       |          | 00         | 00-7          | and ciccus           | ,            | 🔹 مديريت اسناد            |
|                                     |                     |                        |                       |            |              |          |            |               |                      |              | اسناد ورودى               |
| جزئيات                              | وضعيت               | شرح سند                |                       | خريدار     |              | فروشنده  | شماره سند  | ئوع سند       | تاريخ سند            | رديف         | اسناد صادره               |
| Qچزییات                             | در انتظار تاپید     | >                      |                       |            |              |          | ۶۵         | انتقال مالكيت | ነምዓ۶/«۵/۲F           | ١            | 0,000 0000                |
| Qجزييات                             | تاييد شده           |                        |                       |            |              |          | <b>9</b> F | انتقال مكان   | ነሥዒ۶/៰۵/۲۴           | ۲            | 🔹 موجودی کالا             |
| Pچزییات                             | تاييد شده           |                        |                       |            |              |          | ۶۳         | انتقال مكان   | ነሥዓ۶/«۵/۲F           | ٣            | 🔹 ثبت توليدات             |

شکل ۱۲ - تصویر بخش اسناد صادره در کارتابل فروشنده

|                 | امانه جامع تجارت | • × \           |                         |                        |           |               |         |         |          |           |               |                   |               |                                       |
|-----------------|------------------|-----------------|-------------------------|------------------------|-----------|---------------|---------|---------|----------|-----------|---------------|-------------------|---------------|---------------------------------------|
| € ⇒ G           | Secure           | https://lab.nts | w.ir/Users/Intern       | alTradeSellDocsInput.a | aspx      |               |         |         |          |           |               |                   |               | 16 🛯 ☆ :                              |
| ۵ 🖬             | - 🖗              | ساب کاربری      | مديريت ح<br>OB مديريت ح |                        |           |               |         |         |          |           |               |                   |               | 📲 بلاز جام تجارت ایران 📰              |
| •               |                  | غواربار فروشى   | تاجر حقيقى - ‹          | نقش جاری               |           |               |         |         |          |           | مديريت اسناد  | بات تجارت داخلی / | 倄 خانه / عملی |                                       |
|                 | 19:01            | زمان باقيمانده  |                         |                        |           |               |         |         |          |           |               |                   | استاد وارده   | 希 صفحه اصلی                           |
|                 |                  |                 | جستجو                   |                        | متن جستجو | انتخاب کنید 🔹 | نوع سند |         | تا تاريخ |           | • از تاريخ    | انتخاب كنيد       | جستجو ہر اساس | 🗸 عملیات تجارت داخلی 🧹                |
| ۰ ۲۵            | مایش محتویات     | i               |                         |                        |           |               |         |         |          |           |               |                   |               | 🔹 مديريت اسناد                        |
| جزليات          | عدم تاييد        | تابيد           | وضعيت                   | شرح سند                |           | خريدار        |         | فروشنده |          | شماره سند | نوع سند       | اریخ سند          | رديف تا       | استاد ورودی<br>استاد صادره            |
| Q جزييات        | 🗙 عدم تاييد      | لاتاييد         | در انتظار تایید         |                        |           |               |         |         |          | ۶۵        | انتقال مالكيت | 18495/00          | /YF 1         | NIS (CARDON )                         |
| از مجموع ۱ مورد | نمایش ۱ تا ۱۱    | $\bigcirc$      |                         |                        |           |               |         |         |          |           |               | دى                | قبلی ۱ بع     | ـــــــــــــــــــــــــــــــــــــ |

شکل ۱۳ - تصویر بخش اسناد وارده در کارتابل خریدار

۶) با کلیک بروی دکمه تایید توسط خریدار، فرم تایید خرید باز شده و از کاربر می خواهد انبار مورد نظر و اطلاعات بارنامه برای انتقال مکان این سند را تعیین کند(شکل ۱۴). پس از تایید وضعیت سند "انتقال مالکیت/فروش" در بخش "اسناد صادره" فروشنده به "تایید شده" تغییر یافته و موجود کالای مورد نظر از کارتابل فروشنده به کارتابل خریدار انتقال مییابد. همچنین در صورت موفق بودن دریافت قبض رسید از انبار، شماره آن نمایش داده می شود در غیر اینصورت پیغام مرتبط به کاربر نمایش داده می شود.

| بید خرید                     |   |               |            |  |
|------------------------------|---|---------------|------------|--|
| لاعات مقصد                   |   |               |            |  |
| * انبار (۱۱۱۱۱۱۱۱۱)تست       | - | * تاريخ تحويل | ۱۳۹۷/۱۱/۱۶ |  |
| لاعات حمل و انبارش           |   |               |            |  |
| ک صدور رسید انبار جدید       |   |               |            |  |
| ا صدور رسید انبار شماره رسید |   | انتخاب از لید |            |  |
| شماره بارنامه                |   | بدون بارنامه  |            |  |
| 2-15 L. H.                   |   | تاريخ بارنامه |            |  |

شکل۱۴– فرم تایید خرید سند

نکته: در صورتی که این انتقال مالکیت/فروش مورد تایید خریدار نباشد، خریدار میتوان با فشردن کلید "عدم تایید" در بخش "اسناد وارده" برای سند مورد نظر اقدام به انصراف از این انتقال نماید. در این صورت اقلام کالایی ذیل آن سند، به موجودی فروشنده عودت میشود. <u>در اینصورت یک رسید جدید کالا برای فروشنده صادر می</u> <u>گردد.</u>